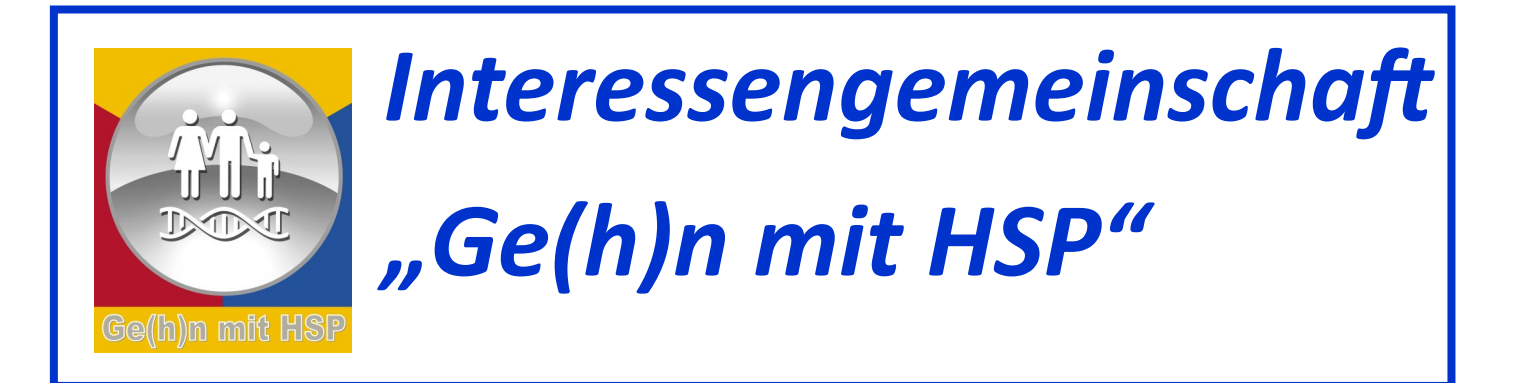

## Webinare für HSP-Betroffene

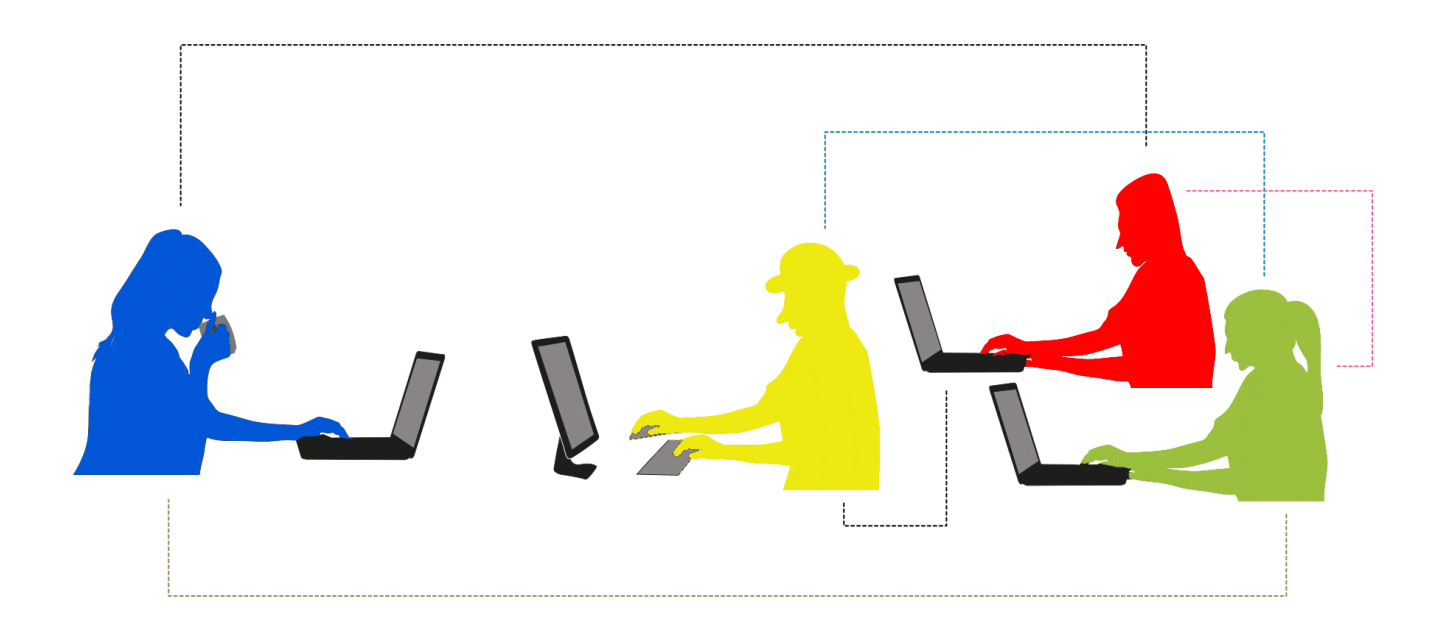

Hinweise zur Nutzung der App "Google-Meet"

## Hier die Zugangsdaten

Zu unserem "HSP-Video-Meeting" sind hier die erforderlichen Zugangsdaten:

> Teilnahme am Meeting online im Internet: Link: https://xxxx Teilnahme per Telefon mit der Rufnummer: 040 - yyyyy und dem PIN: **ZZZZ#**

Die Zugangsdaten sind circa 30 Min vor dem Start freigeschaltet

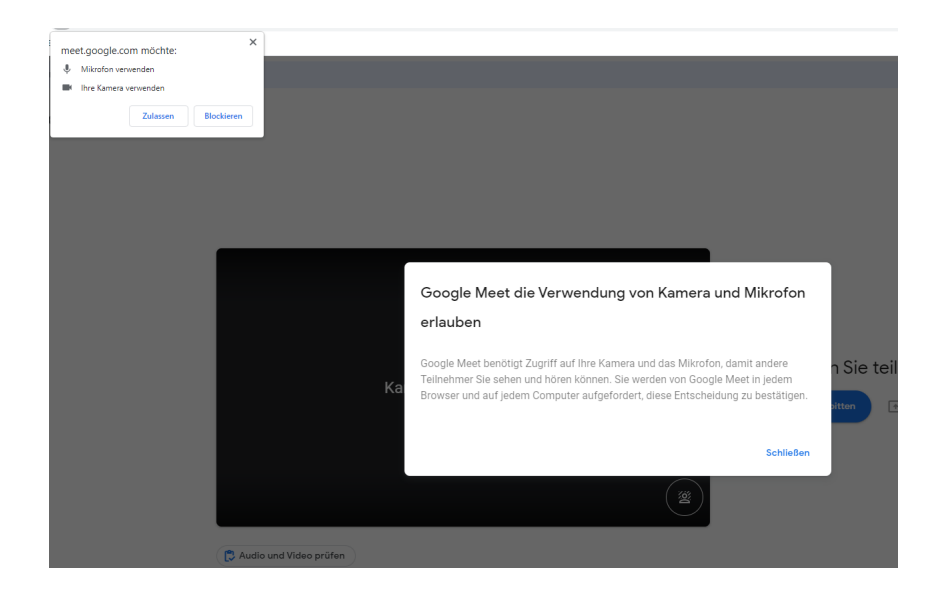

Das ist die Nachricht mit der Einladung zur Teilnahme an der Meet-Konferenz.

Um am Webinar teilzunehmen, klickt einfach den Link oben an oder kopiert ihn und setze ihn in den Browser. Damit stellt ihr die Anfrage für die Online-Verbindung zum Webinar her.

Alternativ könnt ihr über die angegebene Telefonnummer teilnehmen.

Im nächsten Schritt müssen das Mikrofon und die Kamera freigegeben werden.

Da das Konferenzsystem Meet von Google betrieben wird, erfolgt die Freigabe für Google.

Nach dem Klick oben links auf "Zulassen", zeigt der eigene Bildschirm das Bild, das von der eigenen Kamera aufgenommen wird. (siehe unten im übernächsten Bild).

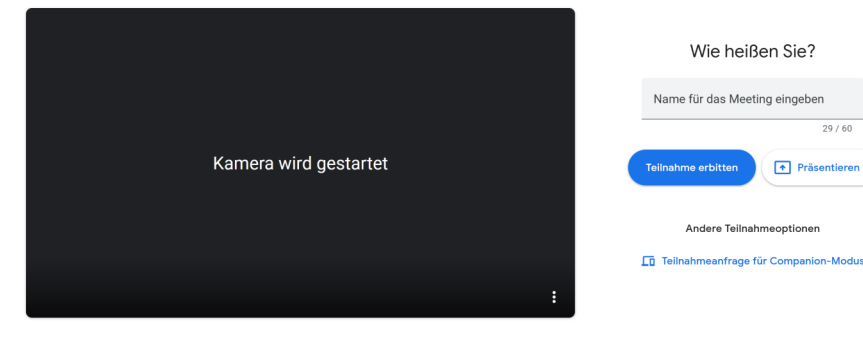

Im folgenden Schritt bitte den eigenen Namen für das Meeting angeben. **Dieser Name wird dem Kamerabild** zugeordnet. Das ist auch der Name, mit dem man im Meeting angesprochen wird.

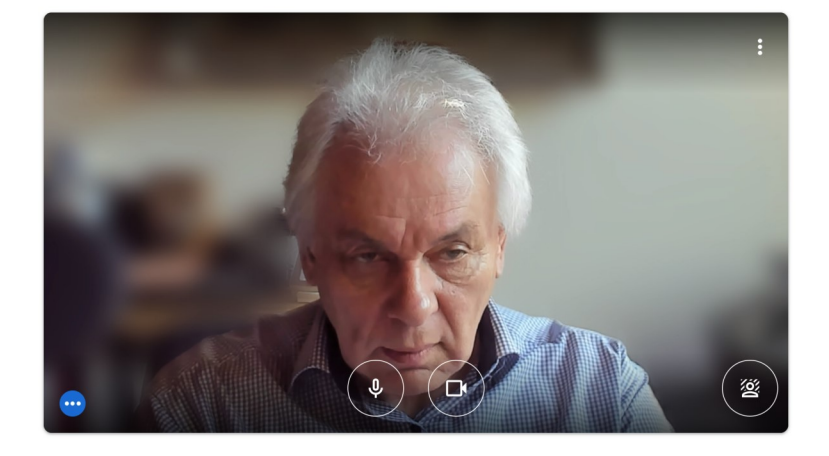

## Möchten Sie teilnehmen?

Teilnahme erbitten

Präsentie

↑ Präsentieren

Im folgenden Schritt auf "Teilnahme erbitten" klicken.

Die Anfrage kommt dann zu uns. Wir erteilen die Freigabe.

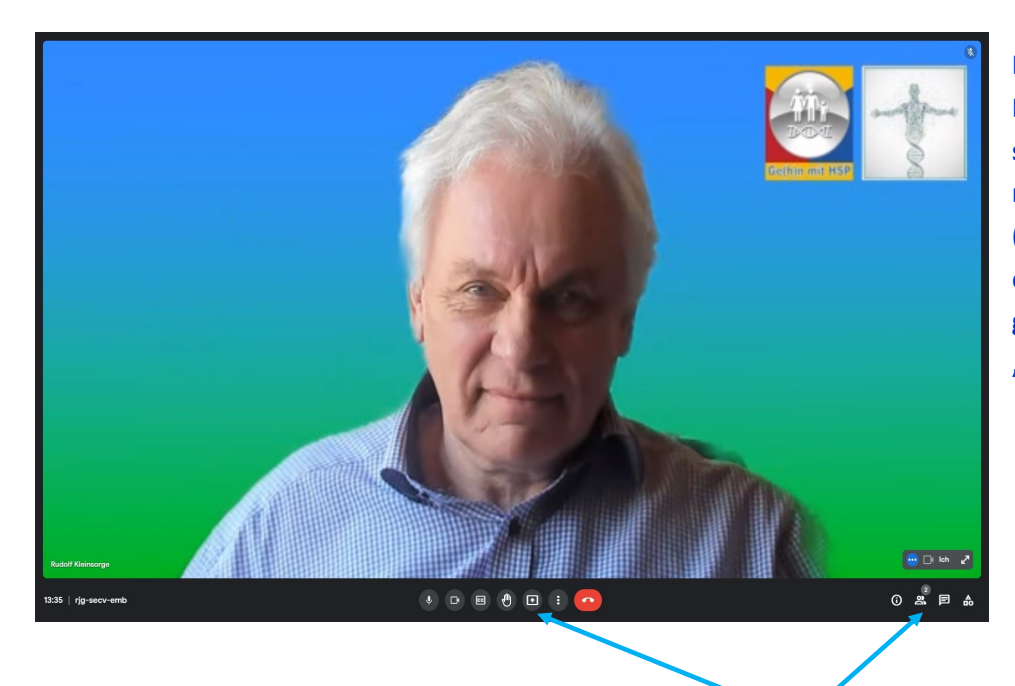

Das ist das Bild aus der eigenen Kamera, das gezeigt wird, sobald die Anmeldung erfolgreich war.

(Hinweis: Ich habe bei Meet einen eigenen Hintergrund gewählt. Vergleiche Seite 4 "Hintergrund ändern".)

Unterhalb des Kamerabildes sind die einzelnen <u>Steuerungselemente</u> angeordnet. Deren Funktion wird im Folgenden erklärt.

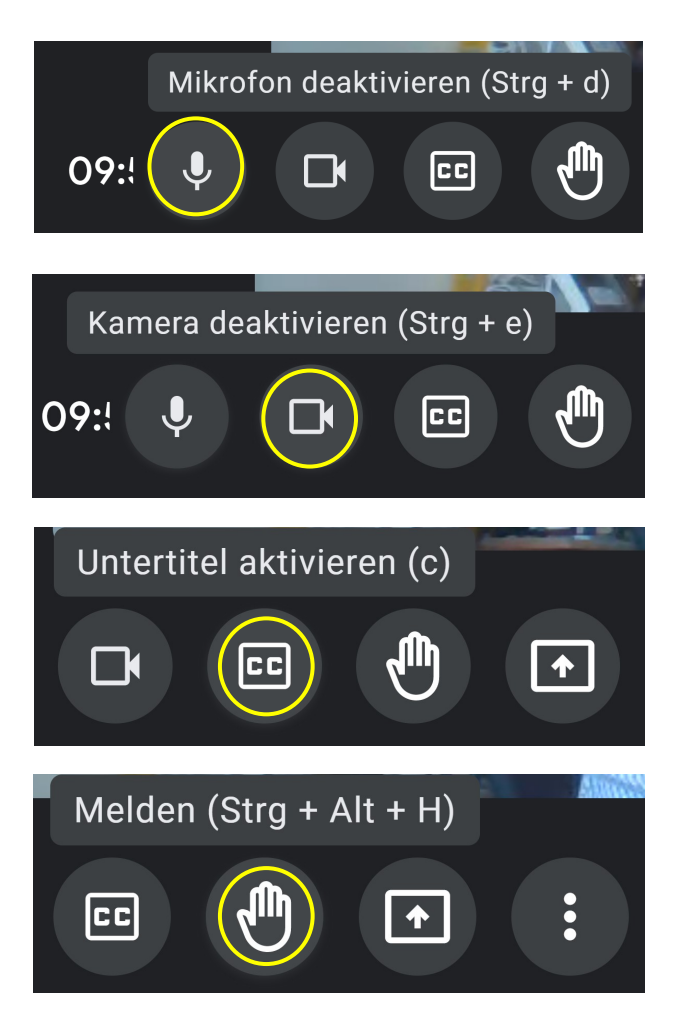

Per Klick kann das eigene Mikrofon ein- bzw. ausgeschaltet werden. Bitte nur dann einschalten, wenn ihr etwas sagen wollt. Sonst ausgeschaltet lassen, weil sonst jedes gesprochene Wort vor dem PC gesendet wird

Per Klick kann die eigene Kamera ein- bzw. ausgeschaltet werden.

Per Klick lassen sich Untertitel aktivieren. Das Gesprochene der Teilnehmer wird zum Lesen angezeigt.

Per Klick kann jeder Teilnehmer anzeigen, dass er etwas sagen möchte. Der Name, mit dem er am Meeting teilnimmt, erscheint kurz bei allen Teilnehmern auf dem Bildschirm.

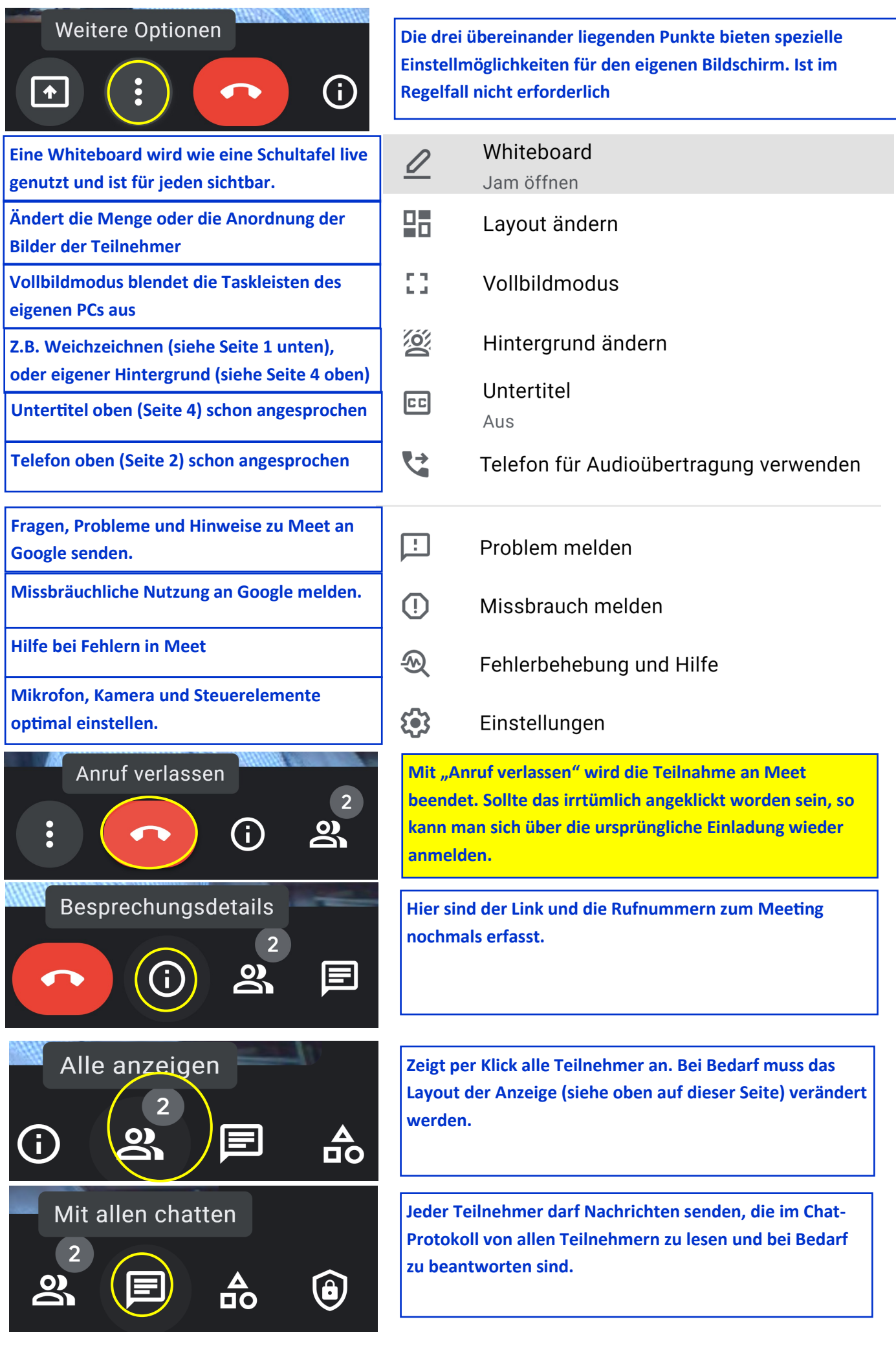